#### **Pre-Training Review Procedure**

#### 1.0 Purpose

This procedure is developed to identify the steps required to conduct a Pre-Training Review (PTR) before a student enrols at Bendigo Kangan Institute (BKI) to ascertain the most suitable Vocational Education and Training (VET) Product to enrol in. The assessment review process incorporates a number of factors including age, previous education, capabilities, aspirations, literacy and numeracy skills to determine if the applicant may require additional support services to achieve competency or alternative training suited to their needs.

#### 2.0 Scope

To meet the requirements of the VET Funding Contract and Australian Skills Quality Authority (ASQA), the following BKI applicant(s) are required as a part of the enrolment process to undertake a PTR if applying for:

- An Australian Qualifications Framework (AQF) Qualification.
- An Approved Specialisation/Stream.
- A Nationally Accredited Courses.
- A Skills set.
- An Accredited Short Course.
- A Short Courses that includes an assessment result.
- Recognition of Prior Learning (RPL).
- Existing BKI students who are enrolling into a new Training Product.

This procedure does not apply to the following applicants:

- International.
- Corrections Victoria.
- VET Delivered to Secondary Students (VETDSS)
- Continuing BKI students in their 2<sup>nd</sup> or 3<sup>rd</sup> year of training.

By July 2021, the majority of BKI Training Products have transitioned over from a PTR form (paperbased PTR application) to an online PTR application (web-based PTR application). Only a small proportion of BKI Training Products still use the PTR paper-based form, generally due to remote workplace delivery with no internet access.

#### 3.0 Policy Reference

**Enrolment Policy** 

Doc Custodian: Registrar

Executive Owner: Chief Quality and Governance Officer

Version No: 4.0 Issue Date: 22 Mar 2022 Page 1 of 18

TO OBTAIN THE CURRENT VERSION OF THIS DOCUMENT PLEASE REFER TO THE CONTROLLED DOCUMENT ON THE BENDIGO KANGAN INSTITUTE POLICY AND PROCEDURE PORTAL.

#### Bendigo Kangan Institute PROCEDURE

### **Pre-Training Review Procedure**

#### 4.0 Procedural Steps

PTR Application - Steps 4.1 to 4.7

Consideration of LLN - Steps 4.8 to 4.16

| No.   | Phases and steps                                                                                                    | Name of role who actions          |
|-------|----------------------------------------------------------------------------------------------------|-----------------------------------|
| 4.1   | Assign a PTR Officer to lead the PTR                                                                                                    |                                   |
| 4.1.1 | Appoint a PTR Officer to lead the PTR who is familiar with the Training Product.                                                                                                    | Teaching<br>Department            |
| 4.1.2 | Is the appointed PTR Officer PTR registered? To check, go to the<br><u>PTR Information site</u> and click on 'Pre-Training Review (PTR) Staff Register' and search for staff members name.             | Teaching<br>Department            |
| 4.1.3 | If not registered (or requires refresher training), email<br><u>quality@kangan.edu.au</u> to request access to PTR training.                                                                           | Teaching<br>Department            |
| 4.1.4 | Enable access to the PTR training for PTR officer.<br>Note: PTR Officer training is Part 1 of the Authorised Enrolment<br>Delegate (AED) training.                                                     | Quality<br>Assurance              |
| 4.1.5 | Complete PTR training prior to conducting the PTR. Contact<br><u>quality@kangan.edu.au</u> once complete.                                                                                              | Pre-Training<br>Review<br>Officer |
| 4.1.6 | Update the 'Pre-Training Review (PTR) Staff Register' to include PTR Officer's name.                                                                                                    | Quality<br>Assurance              |
| 4.1.7 | For further information on PTR, visit the <u>PTR Information site</u> or contact <u>quality@kangan.edu.au</u> .                                                                                        | Pre-Training<br>Review<br>Officer |
| 4.2   | Applicant completes online PTR application (web)                                                                                                    |                                   |
| 4.2.1 | Provide information to the applicant on the Training Product that is clear, complete, accurate, relevant and transparent.                                                                              | Teaching<br>Department            |
| 4.2.2 | Provide contact details to the applicant and be available to answer<br>any questions about the Training Product.                                                                                       | Teaching<br>Department            |
| 4.2.3 | If the applicant is to complete the PTR application on campus, provide temporary BKI network access to the applicant as outlined in the 'BKI PTR Process' located on the <u>PTR Information site</u> . | Pre-Training<br>Review<br>Officer |
| 4.2.4 | Access the PTR application:                                                                                                    | Applicant                         |
|       | <ul> <li>Click the yellow 'Apply Here' button on the Bendigo TAFE or<br/>Kangan Institute website (new application)</li> </ul>                                                                         |                                   |
|       | <ul> <li>Follow the instructions sent to your registered email from the</li> </ul>                                                                                                    |                                   |
|       | Teaching Department.                                                                                                    |                                   |

Executive Owner: Chief Quality and Governance Officer

Doc Custodian: Registrar

Version No: 4.0 Issue Date: 22 Mar 2022 Pag

Page 2 of 18

TO OBTAIN THE CURRENT VERSION OF THIS DOCUMENT PLEASE REFER TO THE CONTROLLED DOCUMENT ON THE BENDIGO KANGAN INSTITUTE POLICY AND PROCEDURE PORTAL.

PROCEDURE

### **Pre-Training Review Procedure**

| No.   | Phases and steps                                                                                                    | Name of role<br>who actions       |
|-------|----------------------------------------------------------------------------------------------------|-----------------------------------|
| 4.2   | Applicant completes online PTR application (web)                                                                                                    |                                   |
| 4.2.6 | Complete all questions, sign then submit.                                                                                                    | Applicant                         |
| 4.2.7 | Check in Digital Student Record (dSR) that applicant has answered<br>all questions on the application and that there is no discrepancy in<br>the answers provided.                                                                                                    | Pre-Training<br>Review<br>Officer |
|       | dSR provides a progress status:                                                                                                    |                                   |
|       | <ul> <li>If YES is indicated, then the applicant(s) application is<br/>complete.</li> </ul>                                                                                                    |                                   |
|       | <ul> <li>If NO is indicated, Applicant has only partially completed the<br/>form and may require a follow up call / and or assisted<br/>enrolment process.</li> </ul>                                                                                                    |                                   |
| 4.3   | Applicant completes PTR application (paper based)                                                                                                    |                                   |
| 4.3.1 | Provide information to the applicant that is clear, complete, accurate, relevant and transparent.                                                                                                    | Teaching<br>Department            |
| 4.3.2 | Provide the applicant with 'Pre-Training Review – Kangan' or 'Pre-<br>Training Review – Bendigo's paper based form, located on the <u>PTR</u><br><u>Information site</u> .                                                                                                    | Pre-Training<br>Review<br>Officer |
| 4.3.3 | Be readily available to answer any questions from applicant.                                                                                                    | Pre-Training<br>Review<br>Officer |
| 4.3.4 | Complete the 'Student' section, sign and date.                                                                                                    | Applicant                         |
| 4.3.5 | Ensure all 'Student' questions have been completed on the application and that there is no discrepancy in the answers provided.                                                                                                    | Pre-Training<br>Review<br>Officer |
| 4.3.6 | Upload applicant's completed PTR form with relevant documentation (if applicable) onto the applicants 'Document Associated Grid' in dSR.                                                                                                    | Pre-Training<br>Review<br>Officer |
| 4.4   | Additional PTR questions (Training Product specific)                                                                                                    |                                   |
| 4.4.1 | If the Training Product requires additional questions, to fully inform<br>the applicant about the proposed course (for example work<br>placement requirements), this is to be recorded in the 'BKI Training<br>Product Entry Requirements' on the TAS.<br>Note: A BKI entry condition applies to the whole cohort | Teaching<br>Department            |
| 4.4.2 | Complete the additional questions as a part of the PTR.                                                                                                    | Applicant                         |

Executive Owner: Chief Quality and Governance Officer

Doc Custodian: Registrar

Version No: 4.0 Issue Date: 22 Mar 2022

Page 3 of 18

TO OBTAIN THE CURRENT VERSION OF THIS DOCUMENT PLEASE REFER TO THE CONTROLLED DOCUMENT ON THE BENDIGO KANGAN INSTITUTE POLICY AND PROCEDURE PORTAL.

PROCEDURE

### **Pre-Training Review Procedure**

| No.   | Phases and steps                                                                                                    | Name of role who actions          |
|-------|----------------------------------------------------------------------------------------------------|-----------------------------------|
| 4.4   | Additional PTR questions (Training Product specific)                                                                                                    |                                   |
| 4.4.3 | Upload the applicants completed additional questions onto the<br>'Document Associated Grid' in dSR with result outcome.                                                                                                    | Teaching<br>Department            |
| 4.5   | LLN academic eligibility check                                                                                                    |                                   |
| 4.5.1 | Familiarise yourself with the BKI and VET Student Loan (VSL) academically eligibility requirements outlined in the 'BKI PTR Process' located on the <u>PTR Information site</u> .                                                                                                    | Pre-Training<br>Review<br>Officer |
|       | For a summary of the BKI and VSL academically eligibility requirements go to section 7.0, Definitions in this procedure.                                                                                                    |                                   |
| 4.5.2 | Has the applicant provided all the relevant documentation required for academic eligibility?                                                                                                    | Pre-Training<br>Review<br>Officer |
| 4.5.3 | If the applicants evidence meets the criteria then inform the applicant<br>they are not required to sit a LLN assessment unless the TAS<br>specifies otherwise.                                                                                                    | Pre-Training<br>Review<br>Officer |
| 4.5.4 | Upload the evidence onto the applicants "Document Associated Grid' in dSR.                                                                                                    | Pre-Training<br>Review<br>Officer |
| 4.5.5 | If the applicant is unable to provide eligible evidence during the PTR they will be required to sit the LLN assessment.                                                                                                    | Pre-Training<br>Review<br>Officer |
| 4.6   | Provide VET Student Loan (VSL) information (if applicable)                                                                                                    |                                   |
| 4.6.1 | If the Training Product is BKI VSL approved it will be listed on the<br>'STAFF-CLC VET Student Loans Courses and Loan Caps'<br>document located on the <u>Registrar &amp; Student Administration</u><br>Intranet.<br>Note: This is annually updated and the year is specified on the link. | Teaching<br>Department            |
| 4.6.2 | BKI VSL documentation and presentations for PTR can be found on the Registrar & Student Administration Intranet.                                                                                                    | Pre-Training<br>Review<br>Officer |
| 4.6.3 | Ensure the LLN assessment tool used is an <u>VSL Approved LLN</u><br>assessment tool.<br>Note: BKSB is an approved VSL LLN assessment tool.                                                                                                    | Teaching<br>Department            |
| 4.6.4 | Provide the applicant with the BT or KI, 'VSL Student Information<br>Sheet' located on <u>Registrar &amp; Student Administration</u> Intranet.<br>NOTE: dSR will provide an alert comment box as a prompt.                                                                                 | Pre-Training<br>Review<br>Officer |

Executive Owner: Chief Quality and Governance Officer

Doc Custodian: Registrar

Version No: 4.0 Issue Date: 22 Mar 2022

Page 4 of 18

TO OBTAIN THE CURRENT VERSION OF THIS DOCUMENT PLEASE REFER TO THE CONTROLLED DOCUMENT ON THE BENDIGO KANGAN INSTITUTE POLICY AND PROCEDURE PORTAL.

PROCEDURE

### **Pre-Training Review Procedure**

| No.   | Phases and steps                                                                                                    | Name of role who actions                                     |
|-------|----------------------------------------------------------------------------------------------------|--------------------------------------------------------------|
| 4.7   | Review applicant PTR application                                                                                                    |                                                              |
| 4.7.1 | To guide the staff member through assessing the applicant's responses, go to the 'PTR Questions for Assessor' in dSR and answer the questions carefully, considering the applicant's answers provided.                                                      | Pre-Training<br>Review<br>Officer                            |
|       | If a PTR paper-based application, go to the 'Staff' section of PTR form<br>and answer the questions provided ensuring when prompt to include<br>comments.                                                                                                   |                                                              |
| 4.7.2 | Ensure application answers are clear, consistent, no discrepancies and align with any evidence provided by the applicant.                                                                                                    | Teaching<br>Department                                       |
| 4.7.3 | Check that the objectives for training and the likely job or further study outcome are suitable.                                                                                                    | Pre-Training<br>Review<br>Officer                            |
| 4.7.4 | Check that the preferred 'learning styles' and "training delivery' are suitable.                                                                                                    | Pre-Training<br>Review<br>Officer                            |
| 4.75  | Check whether the digital self assessment is suitable or should additional digital support be recommended.                                                                                                    | Pre-Training<br>Review<br>Officer                            |
| 4.7.6 | Identify any competencies previously acquired and inform the applicant they will need to submit qualification evidence to the Teaching Department prior to enrolment for a possible Credit Transfer (CT) or Recognition of Prior Learning (RPL).            | Pre-Training<br>Review<br>Officer                            |
| 4.7.7 | Consider the applicant's capabilities and needs (this includes physical, medical, learning and commitments) and whether training may need to be tailored.                                                                                                   | Pre-Training<br>Review<br>Officer                            |
| 4.7.8 | Provide a valid rationale in the dSR corresponding comment fields<br>if a judgement is made to accept the applicant into the Training<br>Product that requires an explanation and/or if the training is to be<br>customised. Refer to steps 4.7.1 to 4.7.7. | Pre-Training<br>Review<br>Officer/<br>Teaching<br>Department |
|       | It a PTR paper-based application, provide a rationale in the corresponding question comment box in the 'Staff' PTR.                                                                                                    |                                                              |
| 4.7.9 | Determine the most suitable training option for the applicant.                                                                                                    | Pre-Training<br>Review<br>Officer/<br>Teaching<br>Department |

Executive Owner: Chief Quality and Governance Officer

Doc Custodian: Registrar

Version No: 4.0 Issue Date: 22 Mar 2022

Page 5 of 18

TO OBTAIN THE CURRENT VERSION OF THIS DOCUMENT PLEASE REFER TO THE CONTROLLED DOCUMENT ON THE BENDIGO KANGAN INSTITUTE POLICY AND PROCEDURE PORTAL.

PROCEDURE

### **Pre-Training Review Procedure**

| No.    | Phases and steps                                                                                                    | Name of role who actions                                     |
|--------|----------------------------------------------------------------------------------------------------|--------------------------------------------------------------|
| 4.7    | Review applicant PTR application                                                                                                    |                                                              |
| 4.7.10 | If an alternative course is more suitable, note this in the free comment<br>section in dSR, then select the replace application functionality. All<br>information rolls across apart from the 'PTR Questions for Assessor'.<br>This needs to be redone for the new course. | Pre-Training<br>Review<br>Officer/<br>Teaching<br>Department |
|        | If a PTR paper based application and an alternative course is more<br>suitable, record the new course name in the Staff Declaration, sign<br>and date. If the alternative course is within the same Teaching<br>Department then the PTR will be valid for the new course.  |                                                              |
| 4.7.11 | The review is only complete when all questions have been completed<br>in the 'PTR Questions for Student' in dSR. Once the review is<br>finalised, dSR will then move to the MAKE OFFER stage gate.                                                                         | Pre-Training<br>Review<br>Officer                            |
|        | If a PTR paper based application, the review is only complete once<br>all questions in both 'Student' and 'Staff' sections are complete; all<br>applicant requests have been acknowledged and acted on prior to<br>staff member signing the staff declaration.             |                                                              |
| 4.7.12 | Once the PTR has been completed, generate a PTR staff and student form and upload it onto the applicant 'Document Associated Grid' in dSR.                                                                                                    | Pre-Training<br>Review<br>Officer                            |
|        | If a PTR paper based application, upload the completed PTR form onto the applicant 'Document Associated Grid' in dSR.                                                                                                    |                                                              |
| 4.7.13 | Decides to proceed to enrol in the course that is deemed most suitable course.                                                                                                    | Applicant                                                    |
| 4.7.14 | If the applicant decides not to continue with the enrolment and informs BKI, note the reason in the free comment section in dSR.                                                                                                    | Pre-Training<br>Review<br>Officer                            |
| 4.8    | Assign Australian Core Skills Framework (ACSF) LLN levels to a BKI Training Product                                                                                                    |                                                              |
| 4.8.1  | Are the ACSF LLN levels specified in the Training Product or<br>corresponding Implementation Guides?                                                                                                    | Teaching<br>Department                                       |
| 4.8.2  | If specified, record the LLN levels in the 'LLN Training Product entry requirements' on the Training and Assessment Strategy (TAS).                                                                                                    | Teaching<br>Department                                       |
| 4.8.3  | If not specified, determine the LLN levels by reviewing the language<br>used in the units of competency 'Performance Criteria' and aligning it<br>to the appropriate ACSF levels.                                                                                          | Teaching<br>Department                                       |

Executive Owner: Chief Quality and Governance Officer

Doc Custodian: Registrar

Version No: 4.0 Issue Date: 22 Mar 2022

Page 6 of 18

TO OBTAIN THE CURRENT VERSION OF THIS DOCUMENT PLEASE REFER TO THE CONTROLLED DOCUMENT ON THE BENDIGO KANGAN INSTITUTE POLICY AND PROCEDURE PORTAL.

PROCEDURE

### **Pre-Training Review Procedure**

| No.    | Phases and steps                                                                                                    | Name of role who actions       |
|--------|----------------------------------------------------------------------------------------------------|--------------------------------|
| 4.8    | Assign Australian Core Skills Framework (ACSF) LLN levels to a BKI Training Product                                                                                                    |                                |
| 4.8.4  | Determine the 'BKI recommended course entry ACSF levels' and record on the TAS. If these levels differentiate from the Training Product recommendations, provide a justification on the TAS. For example, Training Product may identify ACSF exit levels.                                                                                                    | Teaching<br>Department         |
| 4.8.5  | Manually setup the LLN levels into dSR at curriculum setup.                                                                                                    | Student<br>Journey Team        |
| 4.8.6  | Check that the 'BKI recommended course entry levels' displayed in<br>the <u>Product Catalogue</u> are the same as the corresponding TAS as<br>these levels are locked in dSR for the Training Product.                                                                                                    | Teaching<br>Department         |
| 4.8.7  | If not the same, edit the LLN levels to align with the TAS.                                                                                                    | Teaching<br>Department         |
| 4.8.8  | If the parent TAS ACSF LLN levels are changed, the updated levels<br>entered in the <u>Product Catalogue</u> will require approval from the<br>Portfolio Executive Director and change noted in the TAS 'Review<br>History' section.<br>Note: To access the BKI Product Catalogue you must have<br>permission rights.                                                                                             | Teaching<br>Department         |
| 4.9    | Assign LLN assessment tool to a BKI Training Product                                                                                                    |                                |
|        | <ul> <li>Determine the LLN assessment tool(s) for the Training Product? This will determine which LLN assessment process to follow.</li> <li>BKSB LLN assessment tool. Go to step 4.10 to 4.12.</li> <li>Alternative online LLN assessment (not BKSB). Go to step 4.13.</li> <li>Paper based LLN assessment. Go to step 4.14.</li> <li>Additional LLN assessment (writing and oracy). Go to step 4.15.</li> </ul> |                                |
| 4.10   | BKSB LLN assessment tool                                                                                                    |                                |
| 4.10.1 | If BKSB is the LLN assessment tool identified on the TAS, contact <u>quality@kangan.edu.au</u> to create a staff BKSB account (if required).                                                                                                    | Pre-Training<br>Review Officer |
| 4.10.2 | Familiarise themselves with the <u>BKSB assessment tool</u> and 'BKSB Staff User Guides' located on the <u>PTR Information site</u> .                                                                                                    | Pre-Training<br>Review Officer |
| 4.10.3 | Contact guality@kangan.edu.au if BKSB training is required.                                                                                                    | Pre-Training                   |
|        |                                                                                                    | Review Officer                 |

Executive Owner: Chief Quality and Governance Officer

Doc Custodian: Registrar

Version No: 4.0 Issue Date: 22 Mar 2022

Page 7 of 18

TO OBTAIN THE CURRENT VERSION OF THIS DOCUMENT PLEASE REFER TO THE CONTROLLED DOCUMENT ON THE BENDIGO KANGAN INSTITUTE POLICY AND PROCEDURE PORTAL.

PROCEDURE

### **Pre-Training Review Procedure**

| No.    | Phases and steps                                                                                                    | Name of role who actions       |
|--------|----------------------------------------------------------------------------------------------------|--------------------------------|
| 4.10   | BKSB LLN assessment tool                                                                                                    |                                |
| 4.10.5 | Collate applicant(s) contact details at a departmental level and<br>enter the required details (mobile number, first name and last<br>name) onto the 'Mass Upload' form located on the <u>PTR Information</u><br><u>site</u> .                                                                                 | Pre-Training<br>Review Officer |
| 4.10.6 | Email the complete 'Mass Upload' form to <u>quality@kangan.edu.au</u><br>at least 24 hours before the commencement of the BKSB<br>assessment.                                                                                                    | Pre-Training<br>Review Officer |
| 4.10.7 | Once the BKSB account(s) are created, email confirmation to the PTR Officer identifying the applicant(s) BKSB login details and result status.                                                                                                    | Quality<br>Assurance           |
| 4.10.8 | Check the applicants result status (English and Maths) outlined in<br>the Quality Assurance confirmation email. If the student has already<br>achieved results in BKSB that meet the BKI course entry levels (at<br>or above) for the proposed course they are not required to sit the<br>BKSB LLN assessment. | Pre-Training<br>Review Officer |
| 4.11   | Applicant completes BKSB LLN assessment (off campus)                                                                                                    |                                |
| 4.11.1 | If BKSB is to be sat off campus, tailor the 'PTR off campus<br>applicant email template (Kangan)' or 'PTR off campus applicant<br>email template (Bendigo)' as per template instructions, located on<br>the <u>PTR Information site</u> .                                                                      | Pre-Training<br>Review Officer |
| 4.11.2 | Email the BKSB login details to the applicant and attach the<br>'Instructions on how to sit the BKSB English and Maths assessment<br>(Kangan)' or 'Instructions on how to sit the BKSB English and<br>Maths assessment (Bendigo)', located on the <u>PTR Information site</u> .                                | Pre-Training<br>Review Officer |
| 4.11.3 | Follow the BKSB email instructions sent from Teaching<br>Department, log onto BKSB and sit the English and Maths<br>assessment by the completion date specified in the email.                                                                                                    | Applicant                      |
| 4.12   | Applicant completes BKSB LLN assessment (on campus)                                                                                                    |                                |
| 4.12.1 | Provide the applicant with the BKSB user name and password allocated to them in the Quality Assurance confirmation email.                                                                                                    | Pre-Training<br>Review Officer |
| 4.12.2 | Provide the applicant with a temporary BKI network user name and password to log onto the classroom network as outlined in the 'BKI PTR Process' located on the <u>PTR Information site</u> .                                                                                                    | Pre-Training<br>Review Officer |
| 4.12.3 | Log onto BKSB and sit the BKSB English and Maths assessment.<br>Link to BKSB assessment:<br>https://kanganinstitute.bksblive2.com.au/                                                                                                    | Applicant                      |

Executive Owner: Chief Quality and Governance Officer

Doc Custodian: Registrar

Version No: 4.0 Issue Date: 22 Mar 2022

Page 8 of 18

TO OBTAIN THE CURRENT VERSION OF THIS DOCUMENT PLEASE REFER TO THE CONTROLLED DOCUMENT ON THE BENDIGO KANGAN INSTITUTE POLICY AND PROCEDURE PORTAL.

PROCEDURE

### **Pre-Training Review Procedure**

| No.    | Phases and steps                                                                                                    | Name of role who actions       |
|--------|----------------------------------------------------------------------------------------------------|--------------------------------|
| 4.13   | Applicant completes alternative online LLN assessment (not BKSB)                                                                                                    |                                |
| 4.13.1 | If the Training Product specifies a LLN assessment as an entry condition that is not BKSB, conduct the LLN assessment as per requirement at a Teaching Department level.                                                                                                    | Teaching<br>Department         |
| 4.13.2 | Ensure the LLN assessment 'tool type' in the course <u>Product</u><br><u>Catalogue</u> is set to 'other' and record the name of the LLN<br>assessment tool used on the TAS.                                                                                                    | Pre-Training<br>Review Officer |
| 4.13.3 | Provide the applicant with instructions on how to sit the LLN assessment.                                                                                                    | Pre-Training<br>Review Officer |
| 4.13.4 | Sits the LLN assessment as specified by the Teaching Department internal process.                                                                                                    | Applicant                      |
| 4.13.5 | If the LLN assessment tool is VSL Approved, upload the applicant's results certificate onto dSR via document upload.                                                                                                    | Pre-Training<br>Review Officer |
| 4.13.6 | If the LLN assessment tool is not VSL Approved, upload the assessment undertaken with the result outcome onto the applicant's 'Document Associated Grid' in dSR.                                                                                                    | Pre-Training<br>Review Officer |
| 4.14   | Applicant completes paper based LLN assessment (not BKSB)                                                                                                    |                                |
| 4.14.1 | If a paper based LLN assessment is the proposed LLN assessment<br>tool identified on the TAS, ensure approval has been granted by<br>Quality Assurance.                                                                                                    | Teaching<br>Department         |
| 4.14.2 | <ul> <li>If approval has not been granted, email <u>quality@kangan.edu.au</u> and attach the following documentation to the email if the assessment is not a VSL Approved LLN assessment tool: <ol> <li>Assessment.</li> <li>Assessment marking guide.</li> </ol> </li> <li>Include a justification as to why BKSB is not the chosen LLN</li> </ul> | Teaching<br>Department         |
| 4.14.3 | Review documentation and either Approve/Disapprove and send<br>email confirmation to Teaching Department on the decision                                                                                                    | Quality<br>Assurance           |
| 4.14.4 | If approved, ensure the LLN assessment 'tool type' in the course<br><u>Product Catalogue</u> is set to 'paper' and the TAS identifies the LLN assessment tool as 'paper based'.                                                                                                    | Teaching<br>Department         |
| 4.15   | Additional LLN assessment (writing and oracy)                                                                                                    |                                |
| 4.15.1 | If the course uses additional LLN assessment based on cohort and BKI course entry requirements the assessment must have an accompanying marking guide.                                                                                                    | Teaching<br>Department         |
| 4.15.2 | Ensure the additional LLN assessment requirement is recorded on the TAS in the 'BKI Training Product Entry Requirements section'.                                                                                                    | Teaching<br>Department         |

Executive Owner: Chief Quality and Governance Officer

Doc Custodian: Registrar

Version No: 4.0 Issue Date: 22 Mar 2022

Page 9 of 18

TO OBTAIN THE CURRENT VERSION OF THIS DOCUMENT PLEASE REFER TO THE CONTROLLED DOCUMENT ON THE BENDIGO KANGAN INSTITUTE POLICY AND PROCEDURE PORTAL.

PROCEDURE

### **Pre-Training Review Procedure**

| No.    | Phases and steps                                                                                                    | Name of role who actions       |
|--------|----------------------------------------------------------------------------------------------------|--------------------------------|
| 4.15   | Additional LLN assessment (writing and oracy)                                                                                                    |                                |
| 4.15.3 | Completes the additional LLN assessment.                                                                                                    | Applicant                      |
| 4.15.4 | Upload the completed additional assessment with result outcome onto the applicants 'Document Associated Grid' in dSR.                                                                                                    | Teaching<br>Department         |
| 4.16   | Review applicant LLN results                                                                                                    |                                |
| 4.16.1 | <ul> <li>Obtain the applicant(s) LLN assessment results by either:</li> <li>1. BKSB group result report. 'Refer to How to run a group (course) ACSF level result report in BKSB' located on the <u>PTR Information site</u>.</li> <li>2. BKSB individual result. Refer to 'How to view an individual applicant(s) ACSF level result in BKSB' located on the PTR</li> </ul> | Pre-Training<br>Review Officer |
|        | <ul> <li><u>Information site</u>.</li> <li>3. View BKSB results from the applicant(s) dashboard if they sat the assessment on campus.</li> </ul>                                                                                                    |                                |
|        | <ol> <li>Locate alternative LLN results via Teaching Departments<br/>internal processes.</li> </ol>                                                                                                    |                                |
| 4.16.2 | Record the LLN assessment results in the 'Literacy & Numeracy' section in dSR. If the results are lower than the recommended a yellow notification line appears to alert staff member to discuss the possibility of LLN support with the applicant.                                                                                                    | Pre-Training<br>Review Officer |
|        | If a PTR paper based application, record and assess the LLN results against the recommended course level in the 'Staff' section of PTR. If the results are lower than the recommended discuss the possibility of LLN support with the applicant.                                                                                                    |                                |
| 4.16.3 | Either agrees or does not agree to addition Learning Support.                                                                                                    | Applicant                      |
| 4.16.4 | If agrees, check the 'Yes' to 'If additional LLN Support has been<br>recommended does the applicant agree to enrol' in the Literacy and<br>Numeracy section in dSR. An automatic notification will be sent to<br>the Learning Support Unit.                                                                                                    | Pre-Training<br>Review Officer |
|        | It a PTR paper based application, inform the Learning Support Unit<br>by email to follow up with Learning Support for the applicant.                                                                                                    |                                |
| 4.16.5 | If disagrees, it is the descretion of the Teaching Department<br>whether to accept the applicant into their proposed course without<br>the adittional Learning Support recommendation.                                                                                                    | Teaching<br>Department         |
| 4.16.6 | Either agrees or does not agree to addition Learning Support.                                                                                                    | Applicant                      |

Executive Owner: Chief Quality and Governance Officer

Doc Custodian: Registrar

Version No: 4.0 Issue Date: 22 Mar 2022 Page 10 of 18

TO OBTAIN THE CURRENT VERSION OF THIS DOCUMENT PLEASE REFER TO THE CONTROLLED DOCUMENT ON THE BENDIGO KANGAN INSTITUTE POLICY AND PROCEDURE PORTAL.

PROCEDURE

### **Pre-Training Review Procedure**

| No.    | Phases and steps                                                                                                    | Name of role who actions |
|--------|----------------------------------------------------------------------------------------------------|--------------------------|
| 4.17   | Additional Learning Support (LLN)                                                                                                    |                          |
| 4.17.1 | After the Teaching area enter the LLN results into dSR an automatic<br>email is sent to the learning support team If the levels are lower than<br>the 'BKI recommended course entry ACSF levels' with a link to the<br>dSR application.                   | Learning<br>Support Unit |
|        | If a PTR paper based application, Learning Support will receive an email from the Teaching Department if the applicant agrees to learning support.                                                                                                    |                          |
| 4.17.2 | Click on the dSR application link for the applicant and go the<br>'Literacy & Numeracy' section in dSR and check the following:                                                                                                    | Learning<br>Support Unit |
|        | 1. If the learning support recommendation is correct.                                                                                                    |                          |
|        | 2. How many levels below the 'BKI recommended course<br>entry ACSF levels'?                                                                                                    |                          |
|        | 3. Applicant agrees to additional learning support.                                                                                                    |                          |
|        | <ol> <li>If the Training Product has a 'dual course enrolment'<br/>setup.</li> </ol>                                                                                                    |                          |
| 4.17.3 | If the learning support recommendation is not correct (their scores<br>are above the required levels of the course), contact the applicant<br>and inform them they are not required to enrol into Learning<br>Support to assist them with their learning. | Learning<br>Support Unit |
| 4.17.4 | Check the applicants LLN results:                                                                                                    | Learning                 |
|        | <ul> <li>If one level below, the recommendation is to enrol the applicant into additional learning support.</li> </ul>                                                                                                    | Support Unit             |
|        | <ul> <li>If two levels below, the recommendation is to enrol the<br/>applicant into Learning Support prior to enrolling into their<br/>proposed course.</li> </ul>                                                                                        |                          |
| 4.17.5 | Check in dSR if the applicant agrees to learning support by referring to the L&N Follow Up Question, 'If additional LLN Support has been recommended does the applicant agree to enrol?'                                                                  | Learning<br>Support Unit |
| 4.17.6 | If the applicant agrees to learning support, contact the applicant to enrol them in the relevant learning support.                                                                                                    | Learning<br>Support Unit |
| 4.17.7 | Decide to proceed to enrol into the Training Product with the additional Learning Support.                                                                                                    | Applicant                |
| 4.17.8 | If the Training Product is a 'dual course enrolment', a notification<br>will appear across the top of the application as a reminder. Go to<br>the 'Application Admin Info' tab and click on 'Clone Application'.                                          | Learning<br>Support Unit |

Executive Owner: Chief Quality and Governance Officer

Doc Custodian: Registrar

Version No: 4.0 Issue Date: 22 Mar 2022 Page 11 of 18

TO OBTAIN THE CURRENT VERSION OF THIS DOCUMENT PLEASE REFER TO THE CONTROLLED DOCUMENT ON THE BENDIGO KANGAN INSTITUTE POLICY AND PROCEDURE PORTAL.

PROCEDURE

### **Pre-Training Review Procedure**

| No.     | Phases and steps                                                                                                    | Name of role who actions                            |
|---------|----------------------------------------------------------------------------------------------------|-----------------------------------------------------|
| 4.17    | Additional Learning Support (LLN)                                                                                                    |                                                     |
| 4.17.10 | If the applicant has changed their mind, contact the Teaching Department of outcome and note this in the free comment section in dSR. Go to step 4.16.5. | Learning<br>Support Unit                            |
| 4.19    | Internal PTR Compliance                                                                                                    |                                                     |
| 4.19.1  | Monitor the Student's progress. Retain learning support communications, attendance and evidence for audit purposes                                       | Teaching<br>Department/<br>Learning<br>Support Unit |
| 4.19.2  | Six monthly Internal PTR compliance audit.                                                                                                    | Quality<br>Assurance                                |
| 4.19.3  | Annual PTR staff Intranet documentation review.                                                                                                    | Quality<br>Assurance                                |

Executive Owner: Chief Quality and Governance Officer

Doc Custodian: Registrar

Version No: 4.0 Issue Date: 22 Mar 2022 Page 12 of 18

TO OBTAIN THE CURRENT VERSION OF THIS DOCUMENT PLEASE REFER TO THE CONTROLLED DOCUMENT ON THE BENDIGO KANGAN INSTITUTE POLICY AND PROCEDURE PORTAL.

#### Bendigo Kangan Institute PROCEDURE

### **Pre-Training Review Procedure**

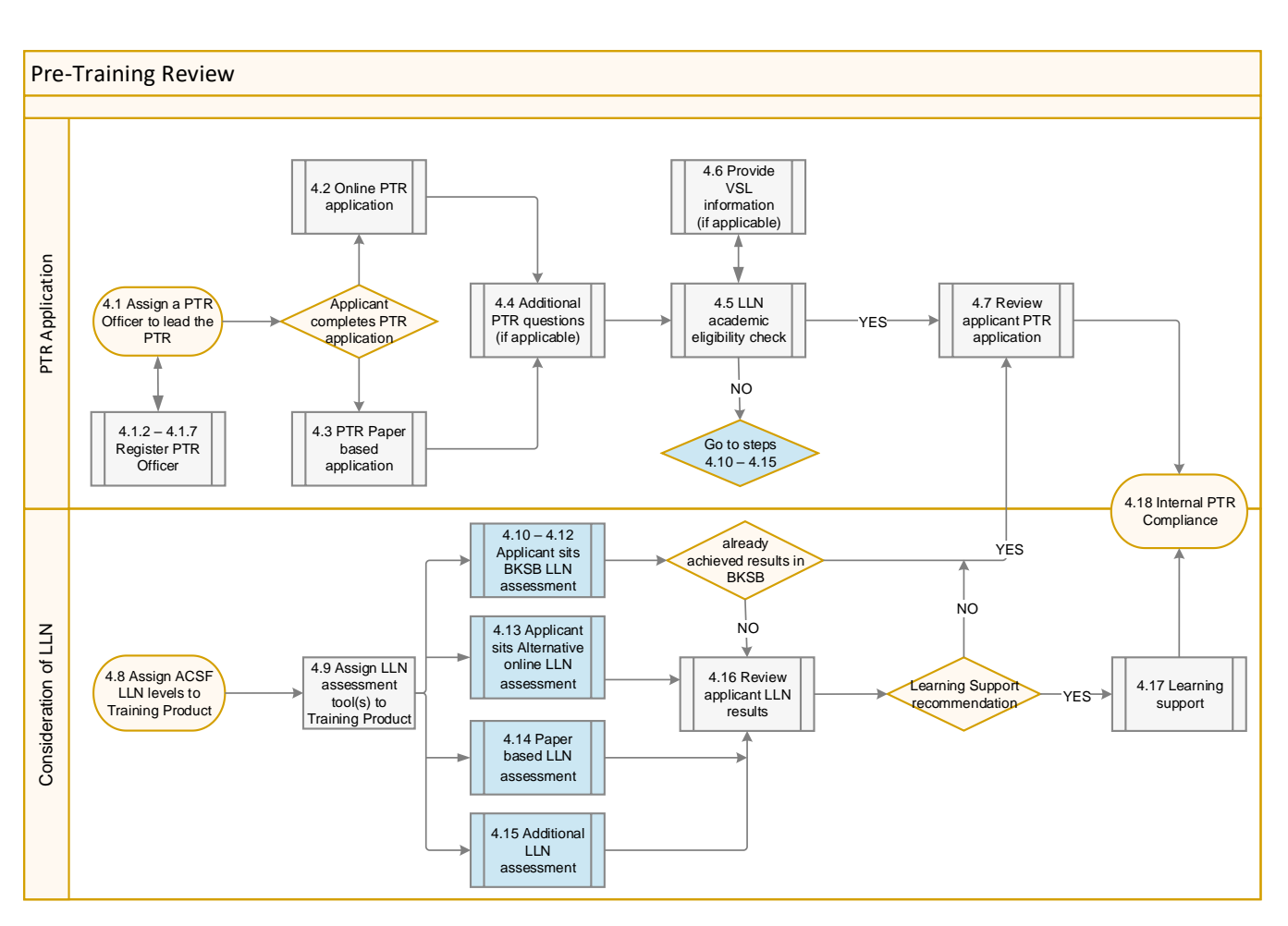

#### 5.0 Procedural Swimlane Flowchart

Executive Owner: Chief Quality and Governance Officer

Doc Custodian: Registrar

Version No: 4.0 Issue Date: 22 Mar 2022 Page 13 of 18

TO OBTAIN THE CURRENT VERSION OF THIS DOCUMENT PLEASE REFER TO THE CONTROLLED DOCUMENT ON THE BENDIGO KANGAN INSTITUTE POLICY AND PROCEDURE PORTAL.

### **Pre-Training Review Procedure**

#### 6.0 Roles and Responsibilities

| Role                                    | Responsibilities                                                                                                    |
|-----------------------------------------|----------------------------------------------------------------------------------------------------|
| Learning<br>Support Unit                | <ul> <li>Learning Support Unit responsibilities include:</li> <li>Offer learning support to students at BKI. The support includes<br/>Language, Literacy, Numeracy, Digital Literacy, Study and<br/>Employability Skills development support.</li> <li>Monitor the Learning Support provided, record attendance and<br/>outcomes and regularly update the Teaching Department on the<br/>students' LLN progress.</li> <li>Retain Learning Support communications, attendance and student<br/>activity evidence for audit purposes.</li> </ul> |
| Marketing                               | <ul> <li>Marketing Support Unit responsibilities include:</li> <li>Oversees the BKI Training Product setup for Bendigo Tafe and Kangan<br/>Institute websites.</li> <li>Provide accurate and comparable information on the Victorian Skills<br/>Gateway website www.skills.vic.gov.au/victorianskillsgateway.</li> </ul>                                                                                                    |
| Pre-Training<br>Review (PTR)<br>Officer | <ul> <li>PTR Officer responsibilities include:</li> <li>A Teaching Department representative that conducts and leads the Pre-Training Review.</li> <li>Must be an employee of BKI. The Training Provider must not subcontract any aspect of the PTR.</li> <li>Registered as a PTR officer with Quality Assurance.</li> <li>Complete mandated PTR training annually.</li> </ul>                                                                                                    |
| Quality<br>Assurance                    | <ul> <li>Quality Assurance responsibilities include:</li> <li>Oversee the PTR process at BKI.</li> <li>Align the PTR process to the VET Funding Contract and Australian Skills Quality Authority (ASQA) requirements.</li> <li>Provide PTR training and support.</li> <li>BKSB account creation.</li> <li>Conduct six monthly Internal PTR compliance audit.</li> <li>Annual PTR documentation review.</li> <li>Communicate with Student Journey Team for PTR updates in dSR.</li> </ul>                                                      |
| Student<br>Journey<br>Team              | <ul> <li>Student Journey Team responsibilities include:</li> <li>Set up the 'BKI recommended course entry ACSF levels' for a Training<br/>Product in dSR</li> <li>Communicate with Quality Assurance for PTR updates in dSR.</li> </ul>                                                                                                    |
| Teaching<br>Department                  | <ul> <li>Teaching Department responsibilities include:</li> <li>Ensures that all Training Product information is accurate, current and easily accessible on the student accessible external websites</li> <li>Determines if the Training Product is the most suitable training option for the applicant.</li> <li>Ensure the PTR process is compliant and complete and all</li> </ul>                                                                                                    |

Executive Owner: Chief Quality and Governance Officer

Doc Custodian: Registrar

Version No: 4.0 Issue Date: 22 Mar 2022 Page 14 of 18

TO OBTAIN THE CURRENT VERSION OF THIS DOCUMENT PLEASE REFER TO THE CONTROLLED DOCUMENT ON THE BENDIGO KANGAN INSTITUTE POLICY AND PROCEDURE PORTAL.

PROCEDURE

### **Pre-Training Review Procedure**

| Role | Responsibilities                                                                                                |
|------|----------------------------------------------------------------------------------------------------|
|      | documentation retained in dSR.                                                                                  |
|      | <ul> <li>Document the additional Learning Support recommendation on the students Training Plan (TP).</li> </ul> |
|      | Monitor students Learning Support.                                                                              |

#### 7.0 Definitions

| Word/Term                                           | Definition                                                                                                    |
|-----------------------------------------------------|----------------------------------------------------------------------------------------------------|
| Approved<br>Specialisation/<br>Stream               | Elective units chosen from a specialist stream elective group embedded in the qualification.                                                                                                    |
| Australian Core<br>Skills<br>Framework<br>(ACSF)    | The ACSF describes the five core life and work skills of learning, reading, writing, oral communication and numeracy.                                                                                                    |
| Australian<br>Qualifications<br>Framework<br>(AQF)  | The framework for regulated qualifications in the Australian education and training system, as agreed by the Commonwealth, State and Territory ministerial council with responsibility for higher education.                                                            |
| Authorised<br>Enrolling<br>Delegate (AED)           | BKI staff member authorised to provide enrolment advice and to assess and certify a student's eligibility for Government Funded Training.                                                                                                    |
| PTR<br>Information site                             | A BKI network for staff to access PTR information and documentation                                                                                                    |
| Pre-Training<br>Review (PTR)<br>Officer             | BKI staff member who has completed mandatory PTR training at BKI and is authorised to conduct a PTR with an applicant.                                                                                                    |
| Australian<br>Skills Quality<br>Authority<br>(ASQA) | The national VET regulator.                                                                                                    |
| Basic Key<br>Skills Builder<br>(BKSB)               | BKSB is an online tool that evaluates applicants learning strengths and<br>weaknesses to determine their English and Maths levels against the Australian<br>Core Skills Framework (ACSF). The majority of courses at BKI use BKSB as the<br>chosen LLN assessment tool. |
| BKI Academic suitability                            | At BKI, an applicant is to complete an LLN assessment if they are unable to provide evidence of an Australian Year 12 Certificate of Education and/or an AQF Certificate IV or higher qualification.                                                                    |
| Credit Transfer<br>(CT)                             | An exemption from undertaking a unit of competency based on the acceptance<br>that the unit has already been successfully completed through previous formal                                                                                                    |

Executive Owner: Chief Quality and Governance Officer

Doc Custodian: Registrar

Version No: 4.0 Issue Date: 22 Mar 2022 Page 15 of 18

TO OBTAIN THE CURRENT VERSION OF THIS DOCUMENT PLEASE REFER TO THE CONTROLLED DOCUMENT ON THE BENDIGO KANGAN INSTITUTE POLICY AND PROCEDURE PORTAL.

PROCEDURE

### **Pre-Training Review Procedure**

| Word/Term                                    | Definition                                                                                                    |
|----------------------------------------------|----------------------------------------------------------------------------------------------------|
|                                              | study.                                                                                                    |
| Digital Student<br>Record (dSR)              | BKI Web based student management system.                                                                                                    |
| Dual Course<br>Enrolment<br>(DCE)            | An agreed LLN dual enrolment setup with the Teaching department and the Learning Support Unit for 'high risk' LLN Training Products. LLN support is linked to the Training Product, which means that the applicant can enroll into both at the same time and avoid enrolment duplication.      |
| Mass Upload<br>form                          | A BKI template to be completed by the Teaching Department to create applicant(s) BKSB user accounts.                                                                                                    |
| Performance<br>Criteria                      | Level of performance required to demonstrate achievement of the element, or overall outcome with respect to a job activity or task competency.                                                                                                    |
| Product<br>Catalogue                         | A BKI online system to create, quality assurance, update, approve and publish course information to the Bendigo and Kangan public websites. Access to the Product Catalogue is usually granted to the Portfolio Operation Manager and/or Admin from the associated Teaching Department.        |
| Pre-Training<br>Review (PTR)                 | PTR means the process undertaken between BKI and the applicant to determine<br>the most suitable and appropriate training for the Eligible Individual as described<br>in Clause 5 of Schedule 1, VET Funding Contract.                                                                         |
| Recognition<br>of prior<br>learning<br>(RPL) | An assessment process that assesses a person's formal, non-formal and<br>informal learning to determine the extent to which they have met the<br>requirements specified in a unit of competency or accredited module without the<br>need to undertake a structured learning program.           |
| Short course                                 | Not a formal qualification, however it can provide skills and knowledge necessary to undertake a certain job.                                                                                                    |
| <i>Skills First</i><br>Program               | Victorian Government's program for funding individuals' Entitlement to Funded Training.                                                                                                    |
| Skill set                                    | One or more endorsed units of competency that have been packaged together to address a defined industry need or specific licensing/regulatory requirement. Skill sets are not qualifications.                                                                                                  |
| Training<br>Product                          | Includes Australian Qualifications Framework (AQF) Qualifications, Accredited<br>Courses, Skillsets, Units of Competency, Short Courses, Approved<br>Specialisation/Stream, Accredited Short Course or Modules that are developed<br>via industry training packages or VET accredited courses. |
| Training and<br>Assessment<br>Strategy (TAS) | The TAS is a high level document at BKI that shows how a course will be delivered (Training) and assessed (Assessment).                                                                                                    |
| Training Plan<br>(TP)                        | The TP provides detailed information on training and assessment agreed to by<br>the student and BKI. This information ensures that all parties are making<br>informed decisions about the services required and the respective obligations in<br>the delivery of these services.               |

Executive Owner: Chief Quality and Governance Officer

Doc Custodian: Registrar

Version No: 4.0 Issue Date: 22 Mar 2022 Page 16 of 18

TO OBTAIN THE CURRENT VERSION OF THIS DOCUMENT PLEASE REFER TO THE CONTROLLED DOCUMENT ON THE BENDIGO KANGAN INSTITUTE POLICY AND PROCEDURE PORTAL.

PROCEDURE

| Word/Term                                                | Definition                                                                                                    |
|----------------------------------------------------------|----------------------------------------------------------------------------------------------------|
| VET                                                      | Vocational Education and Training.                                                                                                    |
| VET<br>Accredited<br>Course                              | Accredited courses are nationally recognised and accredited by the VET<br>Regulator in accordance with the Standards for VET Accredited Courses that<br>leads to an AQF statement of attainment.                                                                                                    |
|                                                          | A course that has been made privately by an individual, group or business that has not been employed or funded by the government.                                                                                                    |
| VET<br>Delivered to<br>Secondary<br>Students<br>(VETDSS) | VET delivered to secondary students that allows students in Years 10, 11, and 12 to receive workplace skills and knowledge through nationally-recognised qualifications from industry-developed training packages or accredited courses while still at school.                                                                                    |
| VET Student<br>Loan (VSL)                                | VSL helps students to cover tuition fees for VET courses. VSL is only available for approved Training Products at the diploma level and above.                                                                                                    |
| VSL Approved<br>LLN<br>assessment<br>tools               | Approved assessment tools that meet the VSL Academic suitability requirements. For approved LLN assessment tools list go to.                                                                                                    |
| VSL Academic suitability                                 | If an applicant does not have an Australian year 12 Certificate or has not successfully completed an AQF Certificate IV or higher qualification, they are to sit an approved Language, Literacy and Numeracy (LLN) test and be assessed as competent at Exit Level 3 in the Australian Core Skills Framework (ACSF) in both reading and numeracy. |

#### 8.0 Related Documents and Records Management

| Title                                                 |                 |                         |               |
|-------------------------------------------------------|-----------------|-------------------------|---------------|
| (Form)                                                |                 |                         |               |
| Pre-Training Review - Bendigo (paper based)           |                 |                         |               |
| Pre-Training Review - Kangan (paper based)            |                 |                         |               |
| Product Catalogue                                     |                 |                         |               |
| Mass Upload form                                      |                 |                         |               |
| PTR off campus applicant email template (Kar          | igan)           |                         |               |
| PTR off campus applicant email template (Ber          | digo)           |                         |               |
| STAFF-CLC VET Student Loans Courses and               | Loan Caps       |                         |               |
| Learning support referral form                        |                 |                         |               |
| Executive Owner: Chief Quality and Governance Officer |                 |                         |               |
| Doc Custodian: Registrar                              | Version No: 4.0 | Issue Date: 22 Mar 2022 | Page 17 of 18 |

TO OBTAIN THE CURRENT VERSION OF THIS DOCUMENT PLEASE REFER TO THE CONTROLLED DOCUMENT ON THE BENDIGO KANGAN INSTITUTE POLICY AND PROCEDURE PORTAL.

#### Bendigo Kangan Institute PROCEDURE

#### **Pre-Training Review Procedure**

Additional Questions template

#### (Guideline)

PTR session guide

PTR session form guide

Instructions on how to sit the BKSB English and Maths assessment (Kangan)

Instructions on how to sit the BKSB English and Maths assessment (Bendigo).

#### Title

How to run a group (course) ACSF level result report in BKSB

How to view an individual applicant(s) ACSF level result in BKSB

course BKSB assessment risk reports

#### 9.0 Version Control and Change History

| Ver. | Issue Date  | Document Custodian                                       | Description of Change                                    | Approval Authority                                   |
|------|-------------|----------------------------------------------------------|----------------------------------------------------------|------------------------------------------------------|
| 2.0  | 11 Nov 2018 | Executive Director<br>Academic Governance<br>and Quality | -                                                        | BoS                                                  |
| 3.0  | 16 Aug 2021 | Executive Director<br>Quality Assurance                  | dSR inclusion                                            |                                                      |
| 4.0  | 22 Mar 2022 | Registrar                                                | Minor amendments to<br>reflect updated<br>documentation. | Head of Legal,<br>Governance, Risk<br>and Compliance |

#### 10.0 Document Owner and Approval Body

| Document Custodian | Approval Authority                                   | Approval Date | Issue Date  | Scheduled<br>Review Date |
|--------------------|------------------------------------------------------|---------------|-------------|--------------------------|
| Registrar          | Head of Legal,<br>Governance, Risk and<br>Compliance | 18 Mar 2022   | 22 Mar 2022 | 13 Dec 2023              |

Executive Owner: Chief Quality and Governance Officer

Doc Custodian: Registrar

Version No: 4.0 Issue Date: 22 Mar 2022

Page 18 of 18

TO OBTAIN THE CURRENT VERSION OF THIS DOCUMENT PLEASE REFER TO THE CONTROLLED DOCUMENT ON THE BENDIGO KANGAN INSTITUTE POLICY AND PROCEDURE PORTAL.